# MtIntosh

McIntosh Laboratory, Inc. 2 Chambers Street Binghamton, New York 13903-2699 Phone: 607-723-3512 www.mcintoshlabs.com

## MEN220

ROOM CORRECTION SYSTEM OWNER'S MANUAL

|             |            |                |                 | -      |            |  |
|-------------|------------|----------------|-----------------|--------|------------|--|
| ADJUST      |            | MtIn           | ltosh           |        | NAVIGATE   |  |
| $\frown$    |            | MEN220 ROOM CO | RRECTION SYSTEM |        |            |  |
| $\bigcirc$  |            | RoomPerfec     | t:Focus 1       |        |            |  |
| Post MENU   |            | VOICING        | U:NEULF al      |        |            |  |
| GLOBAL MODE | FOCUS MODE | BYPASS         | VOICING         | SELECT | STANDBY/ON |  |

#### Thank You from all of us at McIntosh

You have invested in a precision instrument that will provide you with many years of enjoyment. Please take a few moments to familiarize yourself with the features and instructions to get the maximum performance from your equipment. If you need further technical assistance, please contact your dealer who may be more familiar with your particular setup including other brands. You can also contact McIntosh with additional questions or in the unlikely event of needing service.

#### McIntosh Laboratory, Inc.

| 2 Chambers Street<br>Binghamton, New York 13903 |                      |                                  |  |  |
|-------------------------------------------------|----------------------|----------------------------------|--|--|
| <b>Technical Assistance</b> (607) 723-3512      |                      |                                  |  |  |
|                                                 | Fax                  | (607) 724-0549                   |  |  |
| <b>Customer Service</b>                         |                      | (607) 723-3515                   |  |  |
|                                                 | Fax                  | (607) 723-1917                   |  |  |
| Email<br>Website                                | support@mc<br>www.mc | intoshlabs.com<br>intoshlabs.com |  |  |

#### **Please Take A Moment**

For future reference, you can write down your serial number and purchase information here. We can identify your purchase from this information if the occasion should arise:

Serial Number:

Purchase Date:

Dealer Name:

| <b>Fable</b> | of | Contents |
|--------------|----|----------|
|--------------|----|----------|

| General Information               |
|-----------------------------------|
| Connector Information             |
| XLR Input Connectors              |
| XLR Output Connectors             |
| Power Control Connectors          |
| RCA Connectors                    |
| Performance Features              |
| Installation                      |
| Dimensions                        |
| Connection Diagram Option 1       |
| Connection Diagram Option 2       |
| Front Panel Knobs and Buttons     |
| Connections                       |
| Navigating the Remote Control     |
| Using the Remote Control          |
| How to Operate the Setup Mode     |
| Default Settings                  |
| Input Connection Settings         |
| Output Settings                   |
| Advanced Settings                 |
| RoomPerfect                       |
| How to Operate the MEN220 22 - 23 |
| Specifications                    |
| Setup Menu Screens                |
| Specifications                    |
| Packing Instructions              |
| Parts List                        |

#### Introduction

The MEN220 Room Correction System is an elegant instrument for restoring superb sound reproduction to your audio system by measuring and correcting for less than ideal room acoustics. The MEN220 uses the latest in technology to quickly restore proper musical balance in a minimum amount of time.

| TRADEMARK LOGO                                                                                   |  |  |  |  |
|--------------------------------------------------------------------------------------------------|--|--|--|--|
|                                                                                                  |  |  |  |  |
| RoomPerfect                                                                                      |  |  |  |  |
| LICENSE INFORMATION                                                                              |  |  |  |  |
| Manufactured under license from Lyngdorf<br>Audio A/S. RoomPerfect <sup>TM</sup> is a registered |  |  |  |  |
| trademark and the RoomPerfect <sup>TM</sup> logo is                                              |  |  |  |  |
| a trademark of Lyngdorf Audio A/S. (C)                                                           |  |  |  |  |
| Lyngdorf Audio A/S 2009.                                                                         |  |  |  |  |

#### Safety First

Please read the safety instructions included in a separate document called **Important Additional Operation Information Guide**.

#### **General Information**

- 1. For additional connection information, refer to the owner's manual(s) for any component(s) connected to the MEN220.
- 2. The Main AC Power going to the MEN220 and any other McIntosh component(s) should not be applied until all the system components are connected together. Failure to do so could result in malfunctioning of some or all of the system's normal operations.
- 3. When the MEN220 is in its remote standby power off mode, a small section of the circuitry is actively waiting to receive a remote control command via the unit's power control in jack.
- 4. The MEN220 has been tested and certified for indoor use only.
- 5. For additional information on the MEN220 and other McIntosh products please visit the McIntosh website at www.mcintoshlabs.com.

#### **Connecting Components**

The MEN220 has the ability to automatically switch power On/Off to Source Components via the Power Control connections. The Data Port Connections allow for the remote operation of basic functions using the MEN220 Remote Control HR074. With an external sensor connected to the MEN220, remote control operation of the system is possible from another room and/or when the MEN220 is located in a cabinet with the doors closed.

#### **Connector Information**

#### **XLR Input Connectors**

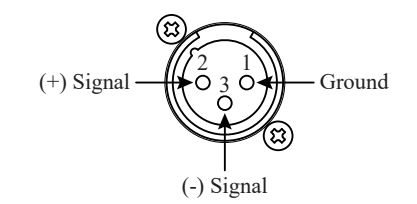

#### **XLR Output Connectors**

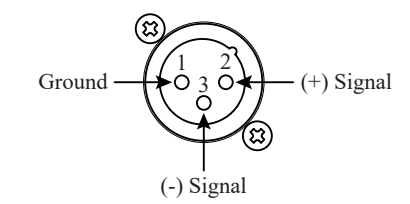

#### **Power Control Connectors**

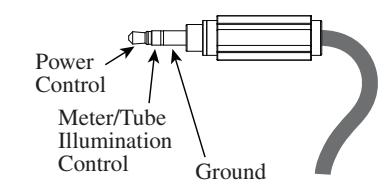

#### **RCA Connectors**

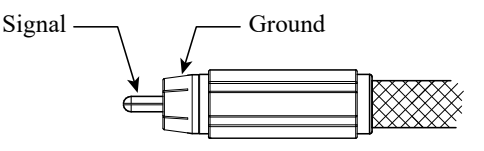

#### **Data Ports and External Control Connectors**

Data IN receives IR commands from other McIntosh components. A 3.5mm stereo mini phone plug is used for connections.

The IR IN port also uses a 3.5mm stereo mini phone plug and allows the connection of other brand IR receivers to the MEN220. The IR receiver must provide its own power supply.

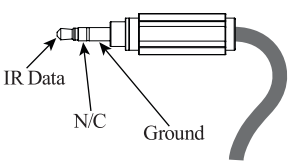

#### NETWORK Port (Ethernet / 10baseT LAN)

Use an Ethernet cable to connect the MEN220 to a network router. The network connector is located on the rear panel of the MEN220 to the right of the CAUTION label. It is labeled NETWORK. By default, the MEN220 has DHCP set to ON and will automatically receive an IP address from the router. This setting can be changed.

#### **Performance Features**

#### Room Correction

The MEN220 uses the latest in technology to restore musical balance to audio systems located in rooms with less then ideal acoustics, whether the system is two channel or multichannel.

#### • Focus and Global Settings

The MEN220 provides for measurement and correction for up to eight specific listening locations (Focus Positions) in a room. It also measures additional locations in the room and produces a Global Room Correction for listening anywhere in the room.

#### • Electronic Crossover

The advanced two way electronic crossover built into the MEN220 provides the best way for adding true bi-amplification to your audio system.

#### Variable Crossover Settings

The variable crossover in the MEN220 allows the crossover frequency to be set from 10Hz to 20,000Hz.

Select from three available crossover slope rates for both the Butterworth or Linkwitz-Riley Filter Types.

#### • Listening Equalization Curves

The MEN220 has six preset Equalization Curves to choose from when listening to various type of music.

#### • Custom Equalization Curves

Create up to six Custom Equalization Curves using the Built-In Web Menu for Custom Equalization Curves.

#### • Precision Measurement Microphone

The MEN220 is supplied with an Omnidirectional Electret Condenser Microphone to accurately measure the Loudspeaker performance together with Room Acoustics. The microphone has high resistance to vibrations, flat frequency response and a high signal-to-noise ratio. It is "phantom power" from the MEN220 via the balanced cable.

### • Professional Microphone Stand with Boom

The MEN220 is supplied with a professional type adjustable height microphone stand. The Boom Adapter allows for easy placement of the Precision Microphone for precise Focus Measurements.

#### Multiple Outputs

The MEN220 has both Unbalanced and Balanced Outputs of which permit long cable lengths without a loss in sound quality.

#### • Multi-Function Front Panel Display

The Front Panel Information Display indicates various setup and operational functions.

#### • Power Control and Full Function Remote Control

The Power Control Input connection provides convenient Turn-On/Off of the MEN220 when connected to a McIntosh System. The Remote Control push-buttons provide complete control of the MEN220 operating functions.

#### • Special Power Supply

The custom designed high efficiency Power Supply has Multiple Regulators to ensure stable noise free operation even with power line variation.

#### • Solid State Front Panel Illumination

The even illumination of the glass front panel features long life Light Emitting Diodes (LEDs). This provides even front panel illumination and is designed to ensure the pristine beauty of the MEN220 will be retained for many years.

#### • Simple Setup

Setup is provided through either Front Panel display or through new Built-In Web Menu.

#### Installation

The MEN220 should be installed upright on its four feet. Adequate ventilation is important and will aid in a long trouble-free life of the MEN220.

#### Dimensions

The following dimensions can assist in determining the best location for your MEN220.

#### A Note on Placement:

To protect the anodized finish on your MEN220 it is important to limit exposure to certain types of lighting and only use appropriate gentle cleaners. Direct sunlight, other forms of UV light, high intensity lighting and aggressive cleaners with harsh chemicals can result in discoloration of the anodized finish.

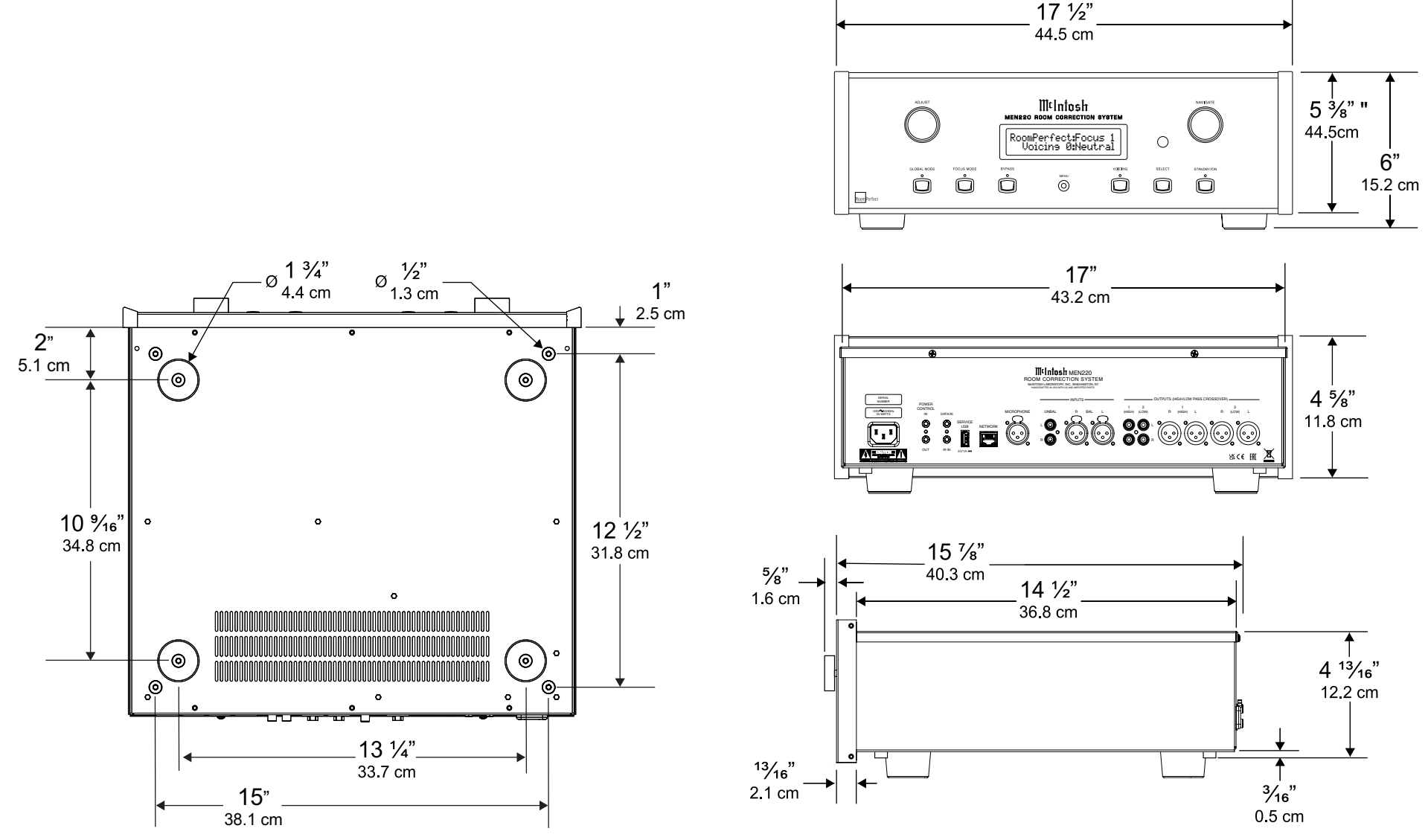

#### Connection Diagram Option 1 (Using the MEN220 Between a Preamp and Power Amp)

#### **System Configuration**

Shown below are two typical system configurations. Your system may vary from this, however the actual components would be connected in a similar manner. *Note: The preamplifier or power amplifier may be connected to the MEN220 balanced or unbalanced outputs.* 

SPEAKER ANALOG OR AUDIO DIGITAL POWER VARIABLE ANALOG AUDIO AUDIO PREAMPLIFIER AUDIO **MEN220** AMP POWER POWER CONTROL SOURCES MAIN CONTROL (FULL RANGE) OUT DATA POWER VARIABLE ANALOG AUDIO SPEAKER AMP POWER CONTROL (HIGH PASS) ANALOG OR OUT 1 AUDIO DIGITAL POWER VARIABLE ANALOG AUDIO AUDIO PREAMPLIFIER AUDIO AMP **MEN220** OUT 2 POWER POWER CONTROL SOURCES MAIN (LOW PASS) CONTROL OUT OUT 2 DATA OPTION **SUBWOOFER** VARIABLE ANALOG AUDIO POWER AMP POWER CONTROL

(SUBWOOFER)

(OPTIONAL)

MEN220

#### Connection Diagram Option 1 (Using the MEN220 Between a Preamp and Power Amp)

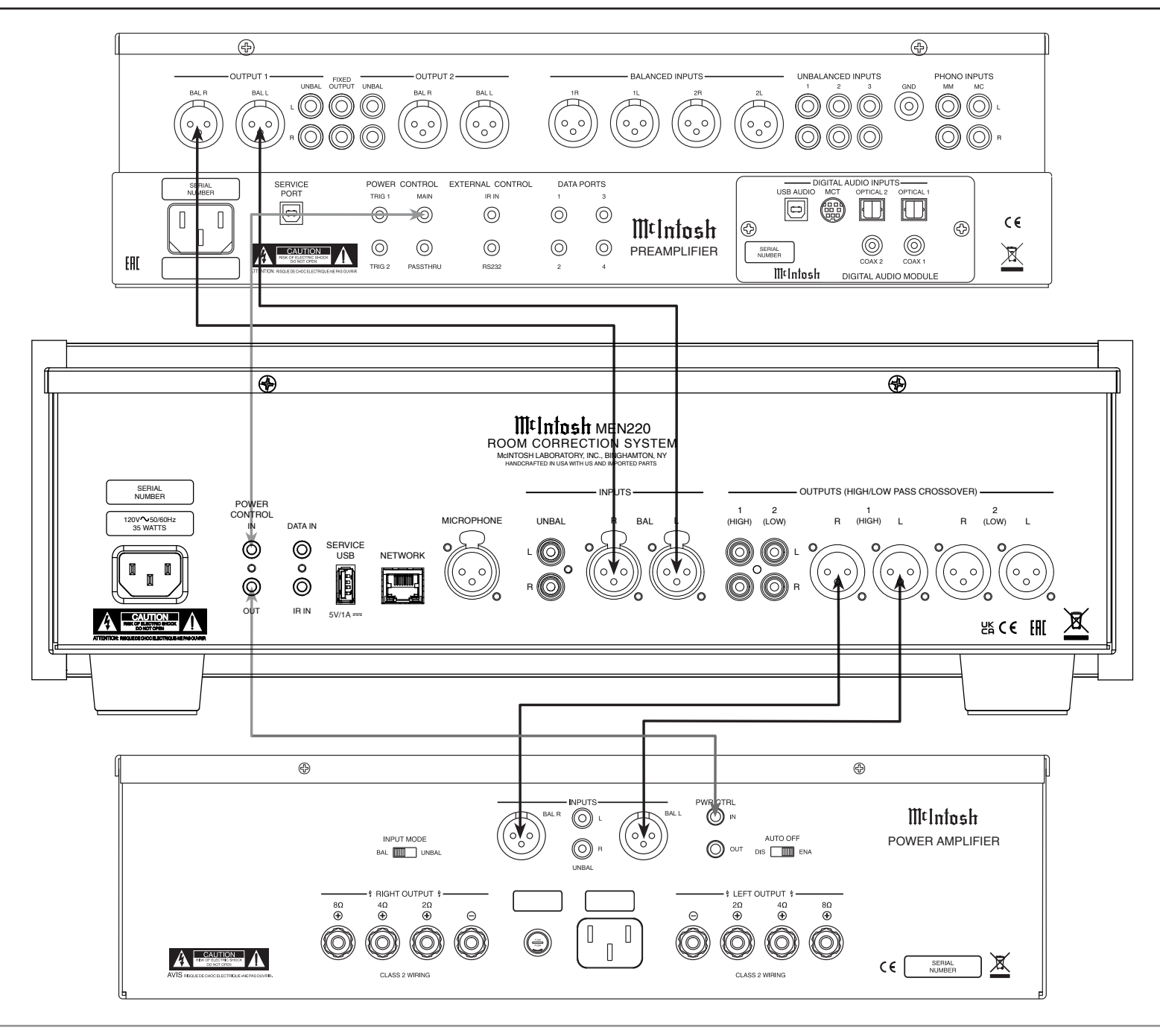

Connection Diagram Option 2 (Using the MEN220 in a Processor Loop)

#### System Configuration

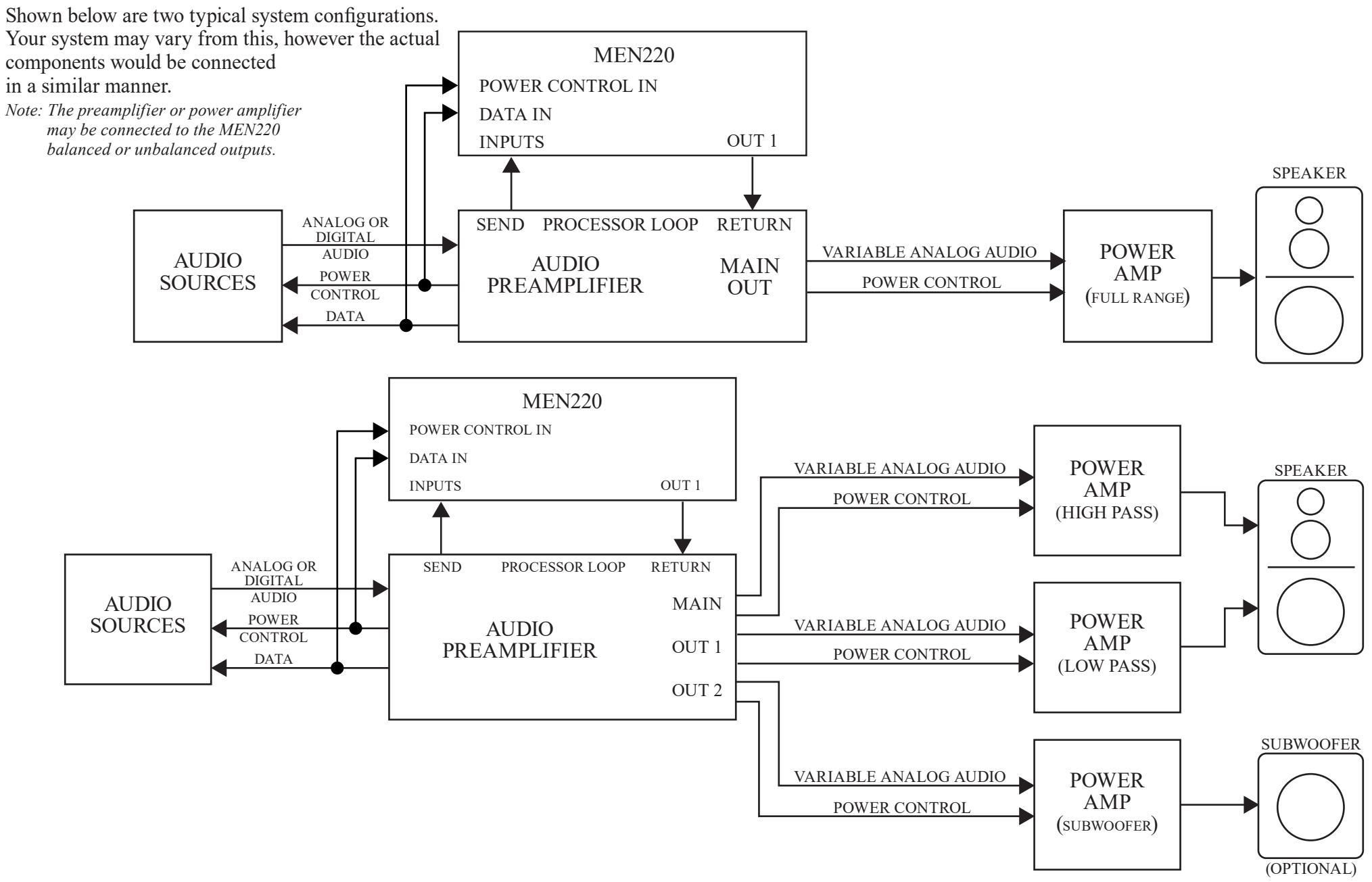

#### Connection Diagram Option 2 (Using the MEN220 in a Processor Loop)

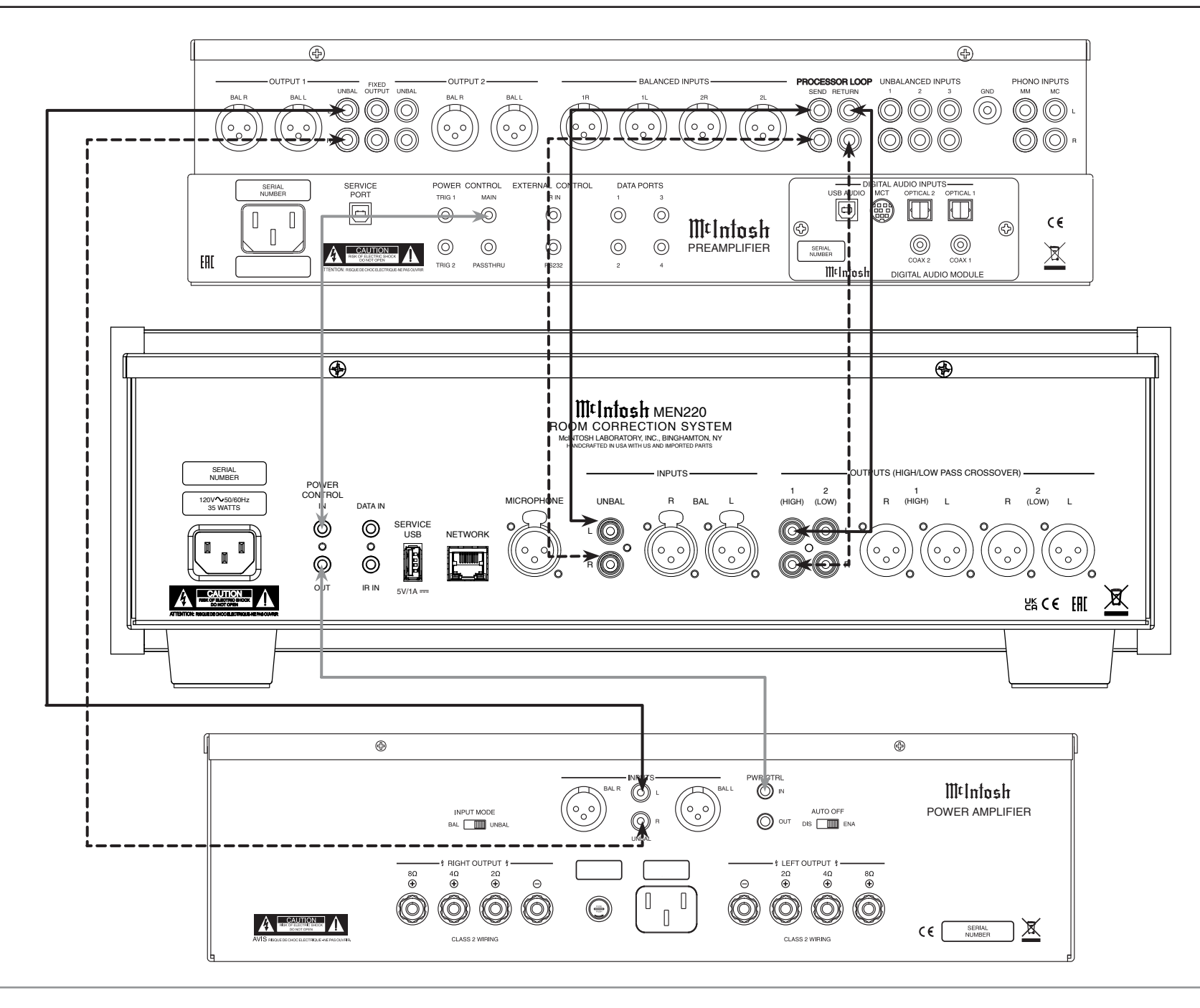

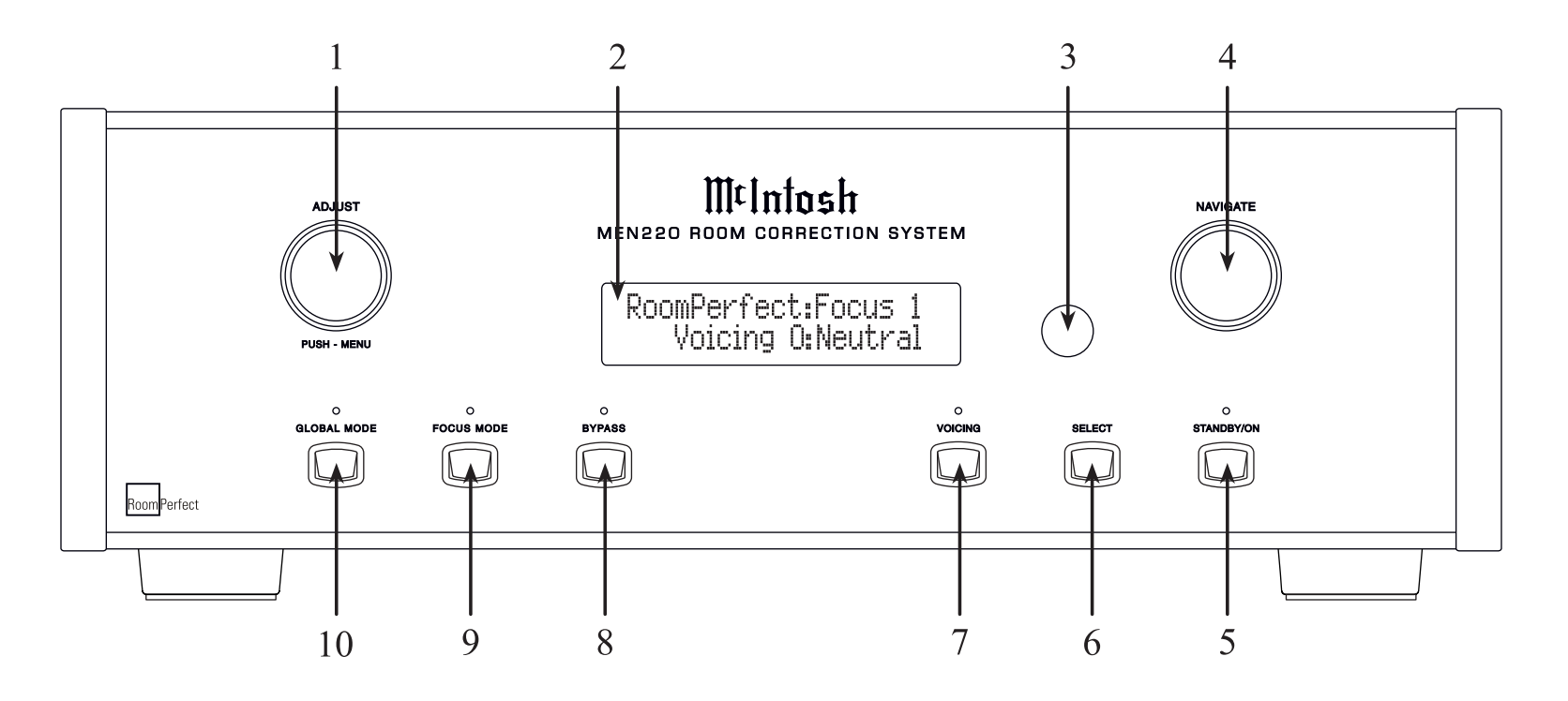

#### **Front Panel Knobs and Buttons**

- 1. ADJUST/MENU Knob allows selection of various types of audio settings and is also used in the Menu Mode (Setup) for various functions.
- 2. VFD Information Display indicates various operational functions and Menu Mode settings.
- **3. IR Sensor** receives commands from a Remote Control.
- **4. NAVIGATE Knob** is used in the Menu Mode for various functions.

5. STANDBY/ON Button switches the MEN220 ON or OFF.

**Standby Indicator LED** illuminates when the MEN220 is connected to AC power.

- 6. SELECT Button selects the current choice as indicated on the VFD Information Display when in the Menu Mode.
- 7. Voicing Button with LED indicator selects between six different equalization variations.
- 8. BYPASS Mode button with LED indicator removes all Room Correction (RoomPerfect Focus or Global) from the MEN220 audio signal output.
- **9. FOCUS Mode Button with LED indicator** selects a narrow listening area of Room Correction.
- **10. GLOBAL Mode Button with LED indicator** selects a wide listening area of Room Correction.

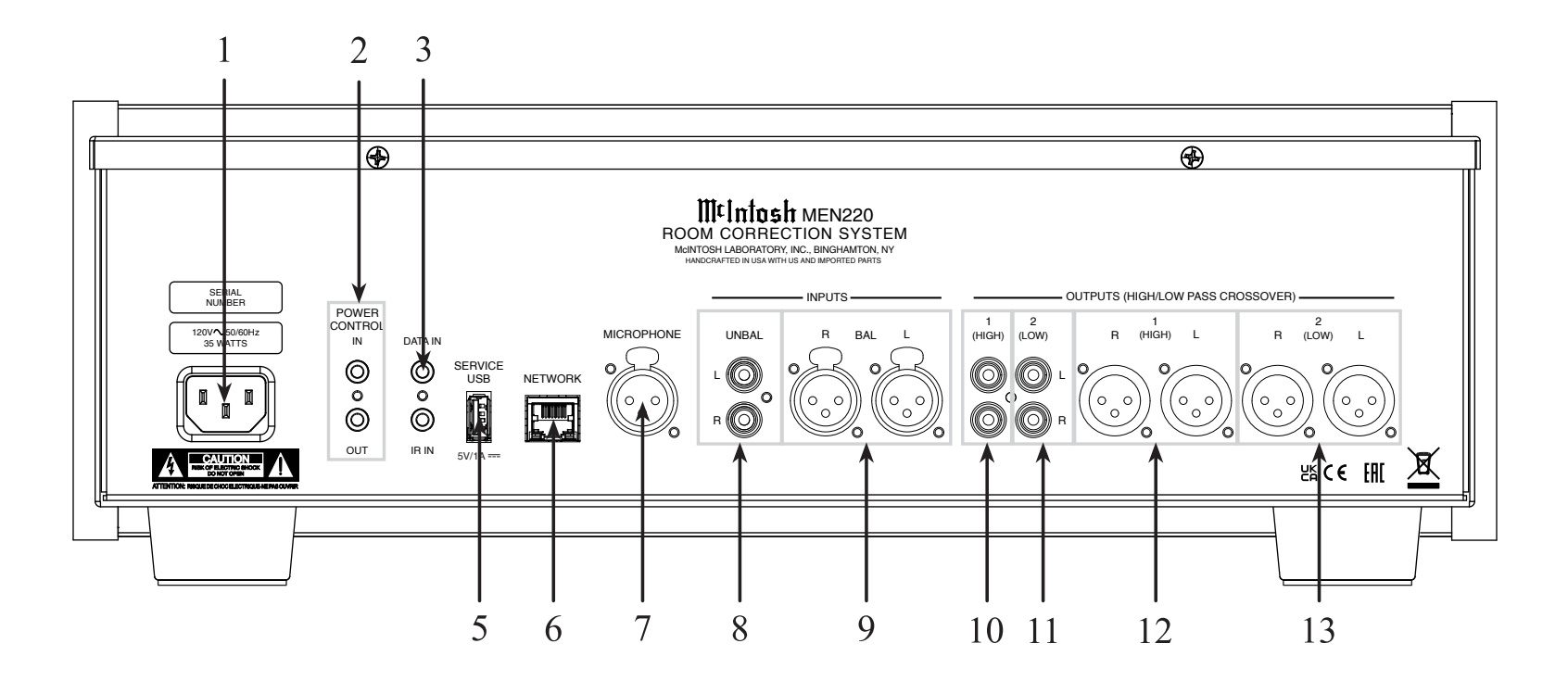

#### Connections

- 1. Connect the MEN220 power cord to a live AC outlet. Refer to information on the back panel of your MEN220 to determine the correct voltage for your unit.
- 2. POWER CONTROL IN receives signals from a McIntosh component (5-15 Volts ON, 0 Volts OFF).
   POWER CONTROL OUT sends out a

(12 Volts ON) signal to another McIntosh Component when the MEN220 is On.

- **3. DATA IN** receives operating data from a McIntosh Preamplifier or Control Center.
- 4. IR INput for connecting an IR Receiver.

- **5. SERVICE USB** is a USB Type-A port used for service purposes only.
- 6. **NETWORK** for a wired Local Area Network connection via ethernet.
- 7. Connect the MEN220 Calibration **MICROPHONE** with the supplied cable.
- 8. UNBALanced INPUTS receive audio signals from a Preamplifier, Integrated Amplifier, or an A/V Control Center.
- **9. BALanced INPUTS** receive audio signals from a Preamplifier, Integrated Amplifier, or an A/V Control Center.

- **10. Unbalanced OUTPUT 1 (HIGH)** supplies Full Range or High Frequency audio signals to a Power Amplifier.
- **11. Unbalanced OUTPUT 2 (LOW)** supplies Full Range or Low Frequency audio signals to a Power Amplifier.
- **12. Balanced OUTPUT 1 (HIGH)** supplies Full Range or High Frequency audio signals to a Power Amplifier.
- **13. Balanced OUTPUT 2 (LOW)** supplies Full Range or Low Frequency audio signals to a Power Amplifier.

#### Navigating the Remote Control

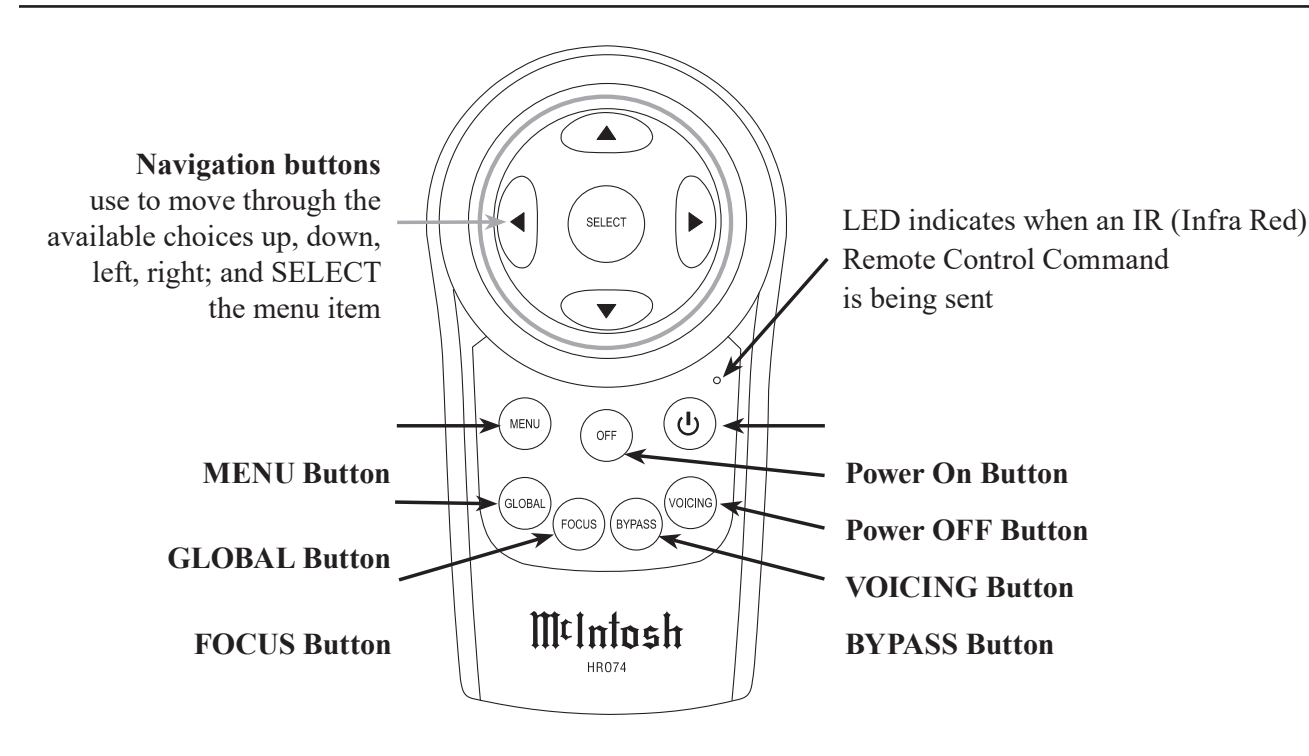

#### Using the Remote Control

The Remote Control is capable of performing both basic Operating Functions and Setup Options for the MEN220 Room Correction System.

Notes: Refer to the "How to Operate" and "How to Operate Setup Mode" Sections of this manual for additional information using this Remote Control.

#### **Power On Button**

Used to turn On the MEN220. The Front Panel Information Display top line will indicate "RoomPerfect: Muted" for approximately two seconds after turn on.

#### RoomPerfect: Muted Voicing 0:Nuetral

#### Menu Button

Press to enter the Setup Mode, step through the Setup Menus, return to the previous Menu, and exit from the Setup Mode.

MEN220 Setup Menu Input. Settings

#### **Global Button**

Press to activate the Global Mode for Room Correction applied over a wide area in the room in the MEN220 Audio Signal Output.

Note: In order for the MEN220 to provide room correction, the Setup Mode "RoomPerfect" must be performed first.

#### RoomPerfect:Global Voicins 0:Nuetral

#### **Focus Button**

Press to activate the Focus Mode for Room Correction applied in a narrow area of the room in the MEN220 Audio Signal Output.

Note: In order for the MEN220 to provide room correction, the Setup Mode "RoomPerfect" must be performed first.

#### RoomPerfect:Focus 1 Voicine 0:Nuetral

#### **Bypass Button**

Press to remove all Room Correction (RoomPerfect Focus or Global) from the MEN220 Audio Signal Output.

Note: Crossover Settings made in the Setup Mode are still active and effecting the MEN220 Audio Signal Outputs.

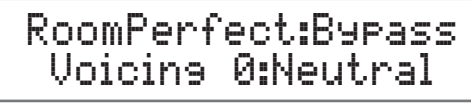

#### **Voicing Button**

Used to select one of seven different Equalizer Settings for slight equalization modifications to restore musical balance.

> New Voicins: 3: Mellow

#### RoomPerfect:Focus 1 Voicing 3: Mellow

Note: The Voicing Mode may be used even when the RoomPerfect Mode is not active, however its effect may become less noticeable.

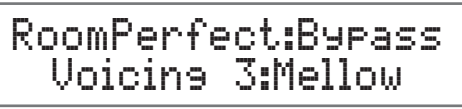

#### How to Operate the Setup Mode

The McIntosh MEN220 has been factory configured for default settings allowing for very basic operation. To benefit from all the MEN220 capabilities including Room Correction and the Electronic Crossover, it will require using the MEN220 Setup Mode and going through the options and functions. This is performed using the Front Panel Information Display and supplied RoomPerfect Calibration Microphone.

Notes: 1. Assemble the supplied Microphone Holder/Stand/ Boom Adapter and connect the Microphone to the MEN220 Microphone Connector on the Rear Panel using the supplied cable.

2. If the MEN220 is currently On, proceed to step 2. When performing the following Setup Instructions please refer to the MEN220 Setup Menu Diagram located on the separate folded sheet "**Mc3B**" for an overall view of the menu structure.

#### RoomPerfect:Muted Voicing Ø:Neutral

The Front Panel will then indicate the previous operation settings for RoomPerfect and Voicing.

#### RoomPerfect:Bypass Voicing 0:Neutral

2. Press the MENU Push-button to enter the Setup Mode.

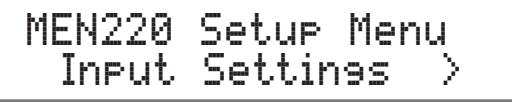

 Rotate the NAVIGATE Control one detent position at a time or use the directional ◄ ► Push-buttons on the Remote Control to view the main Setup Menu Modes (Connections, RoomPerfect, Device, Network, Software and Exit Menu).

- 4. To exit from the Setup Mode, press the MENU Push-button and the Front Panel Display will revert back to its normal display.
- 5. It is important to follow the sequence of the Setup Mode Adjustments starting on page 14, as some of these adjustments are interactive.

#### **Default Settings**

The Default Settings Chart below indicates the Function Name, Default Setting and the Page Number for additional information.

| MEN220 Default Settings |                   |          |  |  |  |
|-------------------------|-------------------|----------|--|--|--|
| Function Name           | Setting           | Page No. |  |  |  |
| Input Connection        | Unbalanced        | 14       |  |  |  |
| Out 1 (Hi)              | Full Range        | 15       |  |  |  |
| Out 2 (Lo)              | Full Range        | 15       |  |  |  |
| Output 1 (Hi)           | 0.0dB             | 16       |  |  |  |
| Output 1 (Lo)           | 0.0dB             | 16       |  |  |  |
| High Pass Filter Type   | Butterworth 1 ord | 16       |  |  |  |
| High Pass Frequency     | 300Hz             | 16       |  |  |  |
| Low Pass Filter Type    | Butterworth 1 ord | 16       |  |  |  |
| Low Pass Frequency      | 300Hz             | 16       |  |  |  |
| Distance Units          | Inches            | 16       |  |  |  |
| L1                      | 0"                | 16       |  |  |  |
| R1                      | 0"                | 16       |  |  |  |
| L2                      | 0"                | 16       |  |  |  |
| R2                      | 0"                | 16       |  |  |  |
| Auto Power On           | Disabled          | 18       |  |  |  |
| Auto Power Off          | Enabled           | 18       |  |  |  |
| Standby Power Mode      | Deep Sleep        | 18       |  |  |  |
| Front Panel Sensor      | On                | 18       |  |  |  |
| (remote)                |                   |          |  |  |  |
| Display Intensity       | 75%               | 18       |  |  |  |
| Network Type            | DHCP              |          |  |  |  |
| McIntosh MEN220         | SW Version:       | 19       |  |  |  |

#### **Input Connections Settings**

The MEN220 Input Setup allows for the selection of input connection type, Unbalanced or Balanced.

1. Press the MENU Push-button to enter the Setup Mode.

MEN220 Setup Menu Connections >

2. Press the SELECT Push-button and the "Connection, Input Selection" will appear on the Information Display.

#### Connections Input Selection

>

Σ

3. Press the SELECT Push-button again and the following will appear:

Input Connection Unbalanced

4. The MEN220 default Input Connection Type is the Unbalanced Inputs. To change to the Balanced Inputs rotate the ADJUST Control or use the Directional ▲ ▼ Push-buttons on the Remote Control to select the Balanced Inputs.

#### Input Connection Balanced

- 5. Press the SELECT Push-button to enter either choice.
- Rotate the NAVIGATE Control one detent position at a time or use the Directional < ► Push-buttons on the Remote Control to select "Input Settings, System Connection", or the "Exit Menu".</li>

#### MEN220 Setup Menu < Exit Menu

7. Proceed to "Output Routing" or to exit from the Setup Mode, press the MENU Push-button and the Front Panel Display will revert back to its normal display.

> RoomPerfect:Bypass Voicing 0:Neutral

#### **Bi-Amp Frequency**

Bi-amping your speakers with the MEN220 is easy. No longer do you need fiddle with an external crossover, and a lot of trial and error to properly configure the two separate amplifiers with often times only so-so results. The MEN220 solves these hassles thanks to its internal, adjustable crossover. The MEN220's crossover tailors the output frequency range of each amplifier section to the attached loudspeaker. Simply set the High Pass and Low Pass frequencies to the loudspeaker's crossover point, then frequencies above the crossover point will be sent to the OUT1 and frequencies below the crossover point will be sent to OUT2. As an example the High Pass Outputs could be sent to a vacuum tube amplifier, and the Low Pass Outputs could be sent to a solid-state amplifier. This adjustable crossover allows you to optimize the performance of your amplifiers to your speaker's specifications and to your listening preferences. Gain levels for the Outputs is adjustable from 0dB to -12dB. A direct feed can also be connected to each amplifier section, thus bypassing the internal crossover.

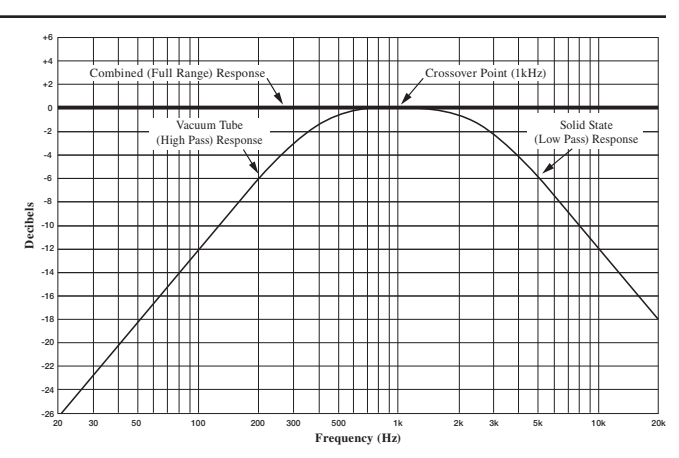

#### **Introduction to Crossovers**

Almost all Loudspeakers incorporate acoustic drivers and a passive crossover network. The passive crossover network channels the various audio frequencies to the appropriate acoustic driver taking into account the amplitude and phases of the audio signals the Loudspeaker reproduces. When an electronic crossover such as the MEN220 is used together with multiple Power Amplifiers and Loudspeakers, it is very important to maintain the correct amplitude and phases of the audio signals for accurate sound reproduction. McIntosh's Acoustics Laboratory has measured McIntosh Loudspeakers (with separate Low Frequency/High Frequency connections) when used with the MEN220 and has arrived at the optimum settings. There are three different settings for use with McIntosh Loudspeakers, with a crossover frequency of 80Hz, 250Hz or 300Hz between the Low Frequency (Woofer) to High Frequency (Midrange/Tweeter). When the MEN220 is used with non-McIntosh Loudspeakers it is highly recommended to contact your Dealer for assistance. Your Dealer has the necessary measurement equipment and knowledge

<

to properly set up the electronic crossover in the MEN220 for your Loudspeakers.

#### **Crossover Options:**

There are four different Crossover Settings for Frequency Response Options:

- Full Range: the default setting for both Outputs 1 and Outputs 2 bypasses the built-in electronic crossover network circuitry. This sends the entire audio frequency range from 20Hz to 20,000Hz on to the Power Amplifier.
- **High-Pass:** allows all the frequencies above the crossover point to pass on to the Power Amplifier while at the same time reducing the amplitude of the frequencies below the crossover point.
- Low-Pass: allows all the frequencies below the crossover point to pass on to the Power Amplifier while at the same time reducing the amplitude of the frequencies above the crossover point.
- Lo-Pas (Low-Pass) Mono: is a variation of the Low-Pass setting and is designed to be used with a Subwoofer(s). It combines the Left and Right Channels together into a Mono Signal before the signal is processed by the MEN220 Crossover Circuitry. The crossover signal is available at the number 2 Outputs Left and Right
- When setting the crossover frequencies, it's recommended that you set the MEN220 crossovers away from the crossovers in the speakers. This avoids the potential of the MEN220 crossovers combining with the speaker crossovers and creating unwanted attenuation around those frequencies. It's always best to send a little more bandwith to the speakers and let their built-in crossovers have the final effect. This ensures that your speakers will maintain the sound they were designed to have.

#### How to Change the Crossover Setting

1. Press the MENU Push-button to enter the Setup Mode and select "Connections".

MEN220 Setup Menu < Connections >

2. Press the SELECT Push-button and the "Connections, Output Routing" will appear.

#### Connections Output Routing >

3. Press the SELECT Push-button and the default Crossover Setting will appear.

#### High and Low Pass Filter Settings

In the following steps the Crossover Settings will be set up for a Bi-Amplified System using McIntosh Loudspeakers. If your Loudspeakers are not McIntosh contact your Dealer for assistance.

- 1. Press the MENU Push-button to enter the Setup Mode and select "Output Settings".
- Rotate the ADJUST Control (or use the Directional ▲ ▼ Push-buttons on the Remote Control) to select "Out1(Hi):High-Pass".

#### Out1(Hi):Full Ranse Out2(Lo):Full Ranse

3. Rotate the NAVIGATE Control (or use the directional < ▶ Push-buttons on the Remote Control) to select "Out2(Hi):Full Range". Then Rotate the ADJUST Control (or use the Directional ▲ ▼ Push-buttons on the Remote Control) to select "Out2(Lo):Low-Pass".</li>

#### Out1(Hi):Hish-Pass Out2(Lo):Low-Pass

- 4. Press the SELECT Push-button and "Output Settings Crossover Options" will appear.
- Rotate the NAVIGATE Control (or use the Directional ► Push-buttons on the Remote Control) to select "Output Settings, High Pass Filter".

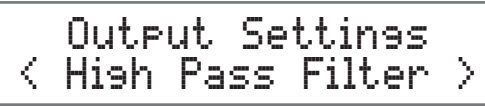

6. Press the SELECT Push-button and the default Crossover Setting will appear. Refer to Line Number 1 in the chart below "MEN220 Crossover Settings, High Pass Filter (selection and display).

Note: For selection of the MEN220 Crossover Filter Type and Frequency when using McIntosh Loudspeakers, refer to lines 2, 3 and 4 in the chart below for the settings and the Front Panel Display Indications. If any other brand Loudspeaker is being used with the MEN220, contact your Dealer and/or Loudspeaker Manufacturer for optimum settings.

- Rotate the ADJUST Control (or use the Directional ▲ ▼ Push-buttons on the Remote Control) to select "HighPass Filter Type, LinkwitzRiley 4 ord".
- 8. Press the SELECT Push-button and "High Pass Frequency, 300Hz" will appear. At this time refer the Loudspeaker Owner's Manual to determine if Low Frequency (Woofer) to High Frequency (Midrange/Tweeter) crossover frequency is 80Hz, 250Hz or 300Hz.
- 9. Rotate the ADJUST Control (or use the Directional ▲ ▼ Push-buttons on the Remote Control) to select
  - If the Loudspeaker Crossover Frequency is 80Hz, select "High Pass Frequency, 40Hz".

#### **Output Settings (continued)**

- If the Loudspeaker Crossover Frequency is 250Hz, select "High Pass Frequency, 125Hz".
- If the Loudspeaker Crossover Frequency is 300Hz, select "High Pass Frequency, 150Hz".

Notes: 1. 40Hz is one-half times the Loudspeaker Low Frequency/High Frequency passive crossover point of 80Hz.

2. 125Hz is one-half times the Loudspeaker Low Frequency/High Frequency passive crossover point of 250Hz.

3. 150Hz is one-half times the Loudspeaker Low.

10. Press the SELECT Push-button.

 Rotate the NAVIGATE Control (or use the Directional ► Push-buttons on the Remote Control) to select "Connections, Low Pass Filter".

### Connections < Low Pass Filter >

- 12. Press the SELECT Push-button and the default Crossover Setting will appear. Refer to Line 1.
- 13. Rotate the ADJUST Control (or use the Directional ▲ ▼ Push-buttons on the Remote Control) to select "LowPass Filter Type, LinkwitzRiley 4 ord".

- 14. Press the SELECT Push-button and "Low Pass Frequency, 300Hz" will appear.
- 15. Rotate the ADJUST Control (or use the Directional ▲ ▼ Push-buttons on the Remote Control) to select
  - If the Loudspeaker Crossover Frequency is 80Hz, select "Low Pass Frequency, 160Hz". Refer to Line 2.
  - If the Loudspeaker Crossover Frequency is 250Hz, select "High Pass Frequency, 500Hz". Refer to Line 3.
  - If the Loudspeaker Crossover Frequency is 300Hz, select "High Pass Frequency, 600Hz". Refer to Line 4.
- Notes: 1. 160Hz is two times the Loudspeaker Low Frequency/ High Frequency passive crossover point of 80Hz.
  - 2. 500Hz is two times the Loudspeaker Low Frequency/ High Frequency passive crossover point of 250Hz.
  - 3. 600Hz is two times the Loudspeaker Low Frequency/ High Frequency passive crossover point of 300Hz.
- 16. Press the SELECT Push-button followed by the MENU Push-button.
- 17. Proceed to "Output Levels" or to exit from the Setup Mode, press the MENU Push-button and the Front Panel Display will revert back to its normal display.

| Loudsneeker                     | High Pass Filter (sele   | ction and display)     | Low Pass Filter (selection and display) |                       |  |
|---------------------------------|--------------------------|------------------------|-----------------------------------------|-----------------------|--|
| Crossover Frequency             | High Pass<br>Filter Type | High Pass<br>Frequency | Low Pass<br>Filter Type                 | Low Pass<br>Frequency |  |
| 300Hz<br>(Default Settings)     | Butterworth 1 ord        | 300Hz                  | Butterworth 1 ord                       | 300Hz                 |  |
| 80Hz<br>(McIntosh Loudspeaker)  | LinkwitzRiley 4 ord      | 40Hz                   | LinkwitzRiley 4 ord                     | 160Hz                 |  |
| 250Hz<br>(McIntosh Loudspeaker) | LinkwitzRiley 4 ord      | 125Hz                  | LinkwitzRiley 4 ord                     | 500Hz                 |  |
| 300Hz<br>(McIntosh Loudspeaker) | LinkwitzRiley 4 ord      | 150Hz                  | LinkwitzRiley 4 ord                     | 600Hz                 |  |
| Hz                              |                          |                        |                                         |                       |  |

#### **Output Levels**

The MEN220 "Output Level" default setting for both Output 1 and Output 2 is 0.0dB, no change in volume between input and output. In some system component configurations it might be desirable to change the volume level going to the Power Amplifier connected to Output 1 versus the Power Amplifier connected to Output 2. The range of adjustment for both Output 1 and Output 2 is 0.0dB to -12.0dB with one tenth of a decibel steps. To make changes in the Output Levels perform the following:

- 1. Press the MENU Push-button to enter the Setup Mode and select "Output Settings".
- 2. Press the SELECT Push-button and the "Output Settings, Crossover Options" will appear.
- Rotate the NAVIGATE Control (or use the Directional ▲ ▼ Push-buttons on the Remote Control) to select "Output Settings, Output Levels".

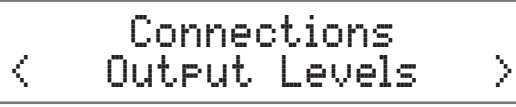

4. Press the SELECT Push-button and the default Output Level Settings will appear.

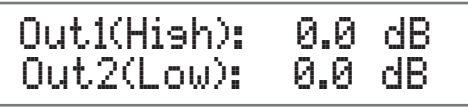

5. Select either Output 1 or 2 by using the NAVIGATE Control (a flashing cursor will indicate which Output is selected).

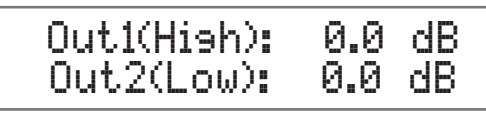

6. Rotate the ADJUST Control to reduce the Output volume to the desired level.

#### **Distance Settings**

In the ideal audio system the Left and Right Loudspeakers would have the same measured distance to the Focus Listening Position. Due to room dimensions, furniture placements, etc. the distances may not be identical. The MEN220 can delay the sound coming from the closer Loudspeaker, assuring the sound arrives at the same time to the Focus Listening Position. Perform the following steps on the next page to correct for different distances:

- 1. Press the MENU Push-button to enter the Setup Mode and select "Connections".
- 2. Press the SELECT Push-button and the "Connections, Output Routing" will appear.
- Rotate the NAVIGATE Control (or use the Directional ▲ ▼ Push-buttons on the Remote Control) to select "Connections, Distance Settings"

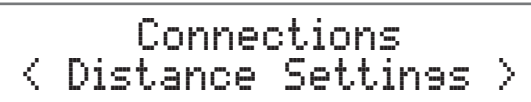

4. Press the SELECT Push-button and the default Delay Distance Units of "Inches" will appear.

Distance Unit Inches

5. To change the distance measurement to "Centimeters" rotate the ADJUST Control.

> Distance Unit Centimeters

- 6. First measure the actual distance from each Loudspeaker to the Focus Listening Position.
- 7. Press the SELECT Push-button, then rotate the NAVIGATE Control (or use the Directional

▲ ▼ Push-buttons on the Remote Control) to position the cursor and the ADJUST Control (or use the Directional ▲ ▼ Push-buttons on the Remote Control) to enter the distance (0-999) in inches or centimeters.

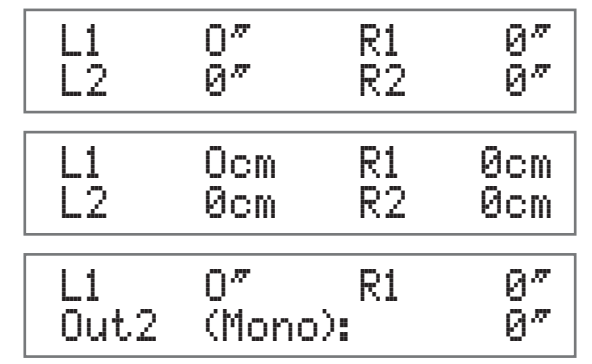

Notes: 1. L1 and R1 are for Loudspeaker connected to the Power Amplifier 1 (Power Amplifier 1 is connected to the MEN220 Output 1).

2. L2 and R2 are for Loudspeakers connected to the Power Amplifier 2 (Power Amplifier 2 is connected to the MEN220 Output 2).

3. When the MEN220 Electronic Crossover is configured for Low Pass Mono on Output 2 and two Subwoofers are connected, measure the distance to each Subwoofer. Then add together both distances and divide by two for the distance measurement for Output 2 (Mono).

#### **Advanced Settings**

#### **Remote Control**

In a typical Audio/Video System, the MEN220 Power Control and Data Port Connections are made to the Audio Preamplifier or A/V Control Center. This allows the MEN220 to switch On or Off with the Audio Preamplifier or A/V Control Center. The commands coming from the Remote Control (supplied with the MEN220) are received by the Audio Preamplifier or A/V Control Center and are passed on to the MEN220. The MEN220 Front Panel Sensor needs to be disabled to prevent possible interference. To de-activate the MEN220 Front Panel Sensor perform the following steps:

1. Press the MENU Push-button to enter the Setup Mode and select "Device".

#### MEN220 Setup Menu < Device >

2. Press the SELECT Push-button and the "Device, Front IR Sensor" will appear.

> Device Front IR Sensor >

3. Press the SELECT Push-button and the default Remote Control Setting will appear.

Front Panel Sensor On

4. Rotate the ADJUST Control to switch Off the Front Panel Remote Control Sensor.

#### **Display Intensity**

<

The MEN220 Front Panel Information Display Intensity has four different settings 100%, 75% (default), 50% and 25%. To change from the default setting perform the following:

1. Press the MENU Push-button to enter the Setup Mode and select "Device".

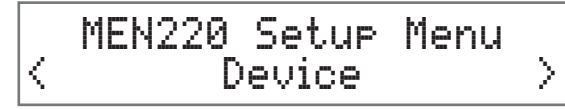

 Rotate the NAVIGATE Control (or use the Directional ▲ ▼ Push-buttons on the Remote Control) to select "Display".

> Device Display

Σ

3. Press the SELECT Push-button and "Display Intensity, 75%" will appear.

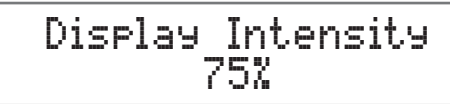

4. Rotate the ADJUST Control to select the desired Display Intensity.

Display Intensity 50%

#### **Power Mode**

The MEN220 incorporates an Auto On and Auto Off feature, which automatically turns the processor on when audio is detected, and places the sound processor into the Power Saving Standby/ Off Mode. This occurs approximately 15 minutes after there has been an absence of an audio input signal or user activity (includes any changes made such as Focus Mode, Voicing, etc). If it is desirable to disable the Auto OFF Feature perform the following steps:

1. Press the MENU Push-button to enter the Setup Mode and select "Device".

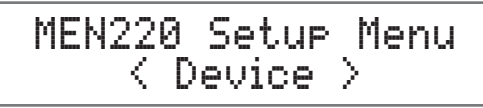

 Rotate the NAVIGATE Control (or use the Directional ▲ ▼ Push-buttons on the Remote Control) to select "Auto Power".

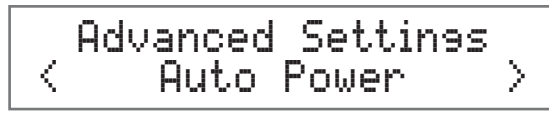

3. Press the SELECT Push-button and "Auto Off" will appear.

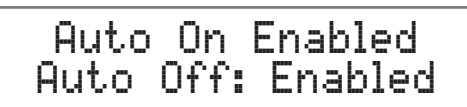

4. Rotate the ADJUST Control to select disabled.

Auto On: Disabled Auto Off: Disabled

#### **Advanced Settings (continued)**

#### **Software Version**

1. Press the MENU Push-button to enter the Setup Mode and select "Advanced Settings".

MEN220 Setup Menu < Software >

 Rotate the NAVIGATE Control (or use the Directional ▲ ▼ Push-buttons on the Remote Control) to select "Software Versions".

#### Software < Software Versions >

3. Press the SELECT Push-button and the "McIntosh MEN220: . " will appear.

McIntosh MEN220

4. Rotate the Navigate Knob to see the DSP Module SW version.

#### **Factory Reset**

1. Press the MENU Push-button to enter the Setup Mode and select "Advanced Settings".

MEN220 Setup Menu < Software >

 Rotate the NAVIGATE Control (or use the Directional ▲ ▼ Push-buttons on the Remote Control) to select "Factory Reset".

> Software < Factory Reset

3. Press the SELECT Push-button and the "Factory Reset?, No" will appear.

Factory Reset? No

 Rotate the NAVIGATE Control (or use the Directional ▲ ▼ Push-buttons on the Remote Control) to select "Factory Reset?, Yes".

> Factory Reset? Yes

- 5. Press the SELECT Push-button and the MEN220 will switch Off. MEN220 Display will show 'Resetting to Factory Defaults'', and the MEN220 will switch off.
- Press the STANDBY/ON Push-button on the Front Panel or press the 𝙂 (Power) Push-button on the Remote Control to switch On the MEN220.

#### RoomPerfect

The RoomPerfect Measure and Adjustment Process takes acoustic measurements in the listening room and then applies corrections for achieving the best possible results. The Focus Position (location in the room) is typically where one would be during serious listening. Measurements will also be taken in additional room locations for a more complete analysis of your listening room acoustics.

- Notes: 1. Set the tone/equalizer controls on the Preamplifier to the flat setting position, the balance control to the 12 O'clock position and the volume control to the normal listening volume level.
  - 2. Make sure the MEN220 Voicing is set to "Neutral" (as indicated on the Front Panel Display) before proceeding. Refer to page 28 for additional information.
  - 3. It might be advisable to temporarily switch off the room/house heating/cooling system while the Room Perfect measurement process is occurring. If there are open windows, they should be closed. All of these steps will allow lower testing volume levels and more accurate measurements.
  - 4. If the MEN220 is already in the Setup Mode proceed to step 2.
  - 5. The MEN220 Front Panel Display Illustrations in this RoomPerfect Setup Section of the Owner's Manual are from actual room measurements. The information displayed on your MEN220 may be different to reflect the difference in room acoustics.
- 1. Press the MENU Push-button to enter the Setup Mode and select "MEN220 Setup Menu, RoomPerfect".

MEN220 Setup Menu
< RoomPerfect >

#### **Room Perfect**

2. Press the SELECT Push-button and the following will appear:

#### RoomPerfect Guided Setur >

3. Press the SELECT Push-button and place the microphone in the focus location with the front of the microphone pointing towards the loudspeakers (center location between the Left and Right Loudspeakers). The height of the microphone should be at ear level.

#### Place mic in focus pos and press select

- Note: The Microphone Stand Boom Adaptor allows the microphone to be placed over objects such as a chair or table.
- 4. Press the SELECT Push-button and the following will appear:

#### Measuring level Please Wait...

- 5. The MEN220 will send out to the loudspeakers a test tone to obtain a measurement level about 20dBs above the background noise level in your room. After several minutes, the MEN220 might indicate the need for a louder or quieter test level.
  - Rotate the MEN220 ADJUST Control clockwise if the following appears:

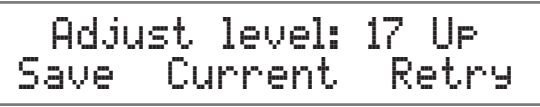

• Rotate the MEN220 ADJUST Control counterclockwise if the following appears:

### Adjust level: 3down Save Current Retry

6. Press the SELECT Push-button and the "Volume Calibration measuring" will appear again. When the correct Volume Test Level has been achieved the following will appear:

Ready - Press select to start measurement

7. Then press the SELECT Push-button and the MEN220 will start measuring the Focus Position the following will appear:

#### Measuring Focus pos Please wait...

- Note: If the requested test volume level is already too loud as to be uncomfortable to your ears and figure 74 appears, rotate the NAVIGATE Control (or use the Directional
  - ◆ Push-buttons on the Remote Control) to select
     "Save Current". Then press the SELECT Push-button.
     The MEN220 will then test at the previous lower volume setting.
- 8. When the following appears relocate the microphone to another place in the listening room and point it in a different direction. Then press the SELECT Push-button.

## Place mic in random pos and press select

Note: When the microphone is relocated to additional room locations, it is advisable to place it randomly at various heights off the floor and pointed in different directions. It is also advisable the positions be at least 2 feet (60.69cm) from previous measurement locations and from the Loudspeakers; and never behind the Loudspeakers. 9. After Room Position No. 1 has been measured, the Front Panel Information Display will indicate the computed Room Knowledge similar to the following:

> RoomKnowledse: 55% move mic to new pos

10. Press the SELECT Push-button the following will appear. Place the microphone in another room location, then press the SELECT Push-button.

#### Place mic. in room Position no. 2

11. After measuring room location 2, the VFD might show the following:

Room: 90% Pos: 4 Add more pos? Yes

Once RoomPerfect has achieved a Room Knowledge score of 90% or above, it will ask if you want to make additional measurements. Additional measurements will make improvments, however it might take many more measurements to achieve the higher Room Knowledge score.

- If you want to achieve a reading closer to 100%, select Yes and repeat step 10.
- If not, select No and the following will appear:

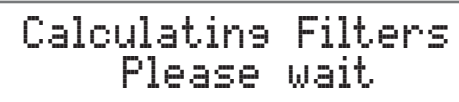

12. When the MEN220 has finished calculating and applying filters to the audio signal path, the Front Panel Display will once again briefly indicate "RoomPerfect Guided Setup" and then indicate the following:

#### RoomPerfect:Focus1 Voicing 0:Neutral

#### **Additional Focus Positions**

The MEN220 allows for measurement and storage of seven additional Focus Positions. To add additional Focus Positions perform the following:

1. Press the MENU Push-button to enter the Setup Mode and select "MEN220 Setup Menu, RoomPerfect".

> MEN220 Setup Menu < RoomPerfect >

Press the SELECT Push-button and the following will appear and rotate the NAVIGATE Control (or use the directional ◄ ► Push-buttons on the Remote Control) to select "RoomPerfect, Add Focus Position".

### RoomPerfect < Add Focus Position >

3. Press the SELECT Push-button and the "Place microphone in new focus position" will appear.

Place microphone in new focus position

4. Press the SELECT Push-button and the "Measuring new Focus position..." will appear.

#### Measuring new Focus position

5. When the measurements are completed, the following will appear:

#### Store measurement as position no. 2

The MEN220 will automatically assign the next available focus position number to the just completed measurement. If you would like to assign a different focus position number, rotate the ADJUST Control to select a different number.

6. Press the SELECT Push-button to save the focus position.

#### **Additional Measurements**

The MEN220 allows for additional room measurements to be added to the initial RoomPerfect measurements. These additional measurements will increase the percentage of Room Knowledge and potentially improve the sound quality from the initial correction.

1. Press the MENU Push-button to enter the Setup Mode and select "MEN220 Setup Menu, RoomPerfect".

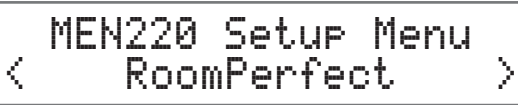

 Press the SELECT Push-button and rotate the NAVIGATE Control (or use the directional ◄ ▶ Push-buttons on the Remote Control) to select "RoomPerfect, Add Room Measurement".

Room Perfect < Add Room Measurem. >

3. Press the SELECT Push-button and the following will appear:

> Place mic. in room Position no. 4

4. Press the SELECT Push-button and the following will appear:

#### Measuring room position no. 4

5. The MEN220 will add the new measurement to the previous measurements and recalculate for the best room response.

#### Room Perfect (continued)

#### **RoomPerfect Status**

After the initial measurements have been taken the results can be recalled at any time by performing the following steps:

1. Press the MENU Push-button to enter the Setup Mode and select "MEN220 Setup Menu, RoomPerfect".

> MEN220 Setup Menu < RoomPerfect >

2. Press the SELECT Push-button and rotate the NAVIGATE Control (or use the directional

◄ ▶ Push-buttons on the Remote Control) to select "RoomPerfect, Status".

#### RoomPerfect < RoomPerfect Status >

3. Press the SELECT Push-button and the number of room measurements and percentage of room knowledge will appear.

#### 3 Room Measurements Room Knowledse: 95%

- 4. Rotate the ADJUST Control (or use the Directional ▲ ▼ Push-buttons on the Remote Control) to one.
- Note: The RoomPerfect Room Correction Percentage is an indication of the degree of acoustic problems measured and corrected. This includes room acoustics and Loudspeaker placement in the room. The Correction Percentage is not an indication of performance of the MEN220 or Loudspeaker.

#### **RoomPerfect Bypass Gain**

There may be a difference in overall volume levels when comparing the RoomPerfect Focus or Global Modes and the Bypass Mode. The RoomPerfect (RP) Bypass Gain adjustment allows trimming the Bypass Mode overall volume level by performing the following steps:

1. Press the MENU Push-button to enter the Setup Mode and select "MEN220 Setup Menu, RoomPerfect".

MEN220 Setup Menu  $\langle \cdot \rangle$ RoomPerfect Σ

2. Press the SELECT Push-button and rotate the NAVIGATE Control (or use the directional
▲ ▶ Push-buttons on the Remote Control) to select "RoomPerfect, RP Bypass Gain".

RoomPerfect RP Bypass Gain

Σ

3. Press the SELECT Push-button and the "RP Bypass Gain , 0.0dB" will appear.

RP Bypass Gain 0.0 dB

4. Select either the Global or Focus Mode by pressing the appropriate push-button on the Front Panel or Remote Control. Establish a suitable volume level while listening to music with a wide range of musical instruments. Then select the Bypass Mode and rotate the ADJUST Control (or use the Directional ▲
▼ Push-buttons on the Remote Control) to closely match the volume level of the Global or Focus Modes.

#### How to Operate

#### Power On and Off

Press the STANDBY/ON Push-button on the Front Panel or the  $\mathcal{O}$  (Power) Push-button on the Remote Control. The MEN220 will go through a brief startup initialization with the Front Panel Information Display indicating the audio is muted.

#### RoomPerfect: Muted Voicing Ø:Neutral

The Front Panel Information Display will then indicate the current RoomPerfect Focus selection (Focus 1 thru Focus 8) or "Bypass" if the RoomPerfect Mode has been switched Off.

#### RoomPerfect:Focus 1 Voicine 0:Neutral

#### RoomPerfect:Bypass Voicing 0:Neutral

To switch OFF the MEN220, press the STANDBY/ON Push-button on the Front Panel or the OFF Push-button on the Remote Control.

Note: The MEN220 incorporates an Auto Off Feature and the default setting is enabled. If there is need to disable this feature, refer to page 18 "Power Mode" for additional information.

#### **Global Mode**

Press the GLOBAL MODE Push-button to activate the RoomPerfect Global Setting.

RoomPerfect: Global Voicing 0:Neutral

#### How to Operate

The Global Setting is a combination room performance measurements including Focus and additional locations in the room. Use the Global Mode when the listening will be performed in a variety of different locations or when more than one person will be listening in the room at the same time.

#### **Focus Mode**

Press the FOCUS MODE Push-button to activate the RoomPerfect Focus Setting. Continued presses of the FOCUS MODE Push-button will allow selection of seven possible additional room measurement Focus locations which were performed during the RoomPerfect Setup.

RoomPerfect: Focus 2 Voicing 0:Neutral

#### **Bypass Mode**

Press the BYPASS MODE Push-button to deactivate the RoomPerfect Room Corrections. This includes both the Focus and Global settings.

#### Menu

Press the MENU Push-button to enter the Setup Mode. Refer to "How to Operate the Setup Mode", on page 13. The MENU Push-button may also be used for returning to the previous menu and repeated presses will exit out of the Setup Mode.

> MEN220 Setup Menu Input Settings >

#### Voicing

Press the VOICING Push-button to select one of 7 different preset equalization curves for altering the sound of the program material and/or your listening mood. Also refer to the Equalization Curves for all the presets that are located on the separate folded sheet "MEN220 GRAPHS".

| New Voicins:<br>Ø: Neutral  |
|-----------------------------|
| New Voicins:<br>1: Music1   |
| New Voicine:<br>2: Music2   |
| New Voicine:<br>3: Mellow   |
| New Voicine:<br>4: Soft     |
| New Voicins:<br>5: Party    |
| New Voicins:<br>6: Loudness |

#### **Custom Voicing**

When the MEN220 is connected to a PC, or mobile device through a home network, any or all of those six preset curves may be replaced with custom created curves. These custom curves can be saved by the MEN220.

#### Select

The SELECT Push-button is used to select various options when in the Setup Mode together with the ADJUST Control, NAVIGATE Control and MENU Push-button.

#### **Reset of Microprocessors**

In the unlikely event the controls of the MEN220 stop functioning, the microprocessors can be reset by removing AC Power from the MEN220 for several minutes. This can be accomplished by disconnecting the AC Power cord from the Rear Panel of MEN220 or removing the "Plug" end of the MEN220 AC Power Cord from the AC Outlet.

#### **Setup Menu Screens**

#### All of the Setup menus that are contained in the front panel menus are mirrored in the built-in Web Menus.

Follow these steps for a quick connection:

- Connect the rear panel NETWORK jack to your home network.
- Connect your unit to AC power.
- Turn On your unit by pressing the front panel Standby/On button.
- Press the front panel SELECT button to see the IP address on the front display.
- Using a PC or mobile device connected to the same newtork, type in the IP address of your unit into a web browser. Press Enter.
- The Home page should appear.

\*Note: To maintain Network connection even in Standby, go into the Device Settings page and enable the Network Standby feature.

Home Page: Allows turning the unit On and Off and selection of Voicing.

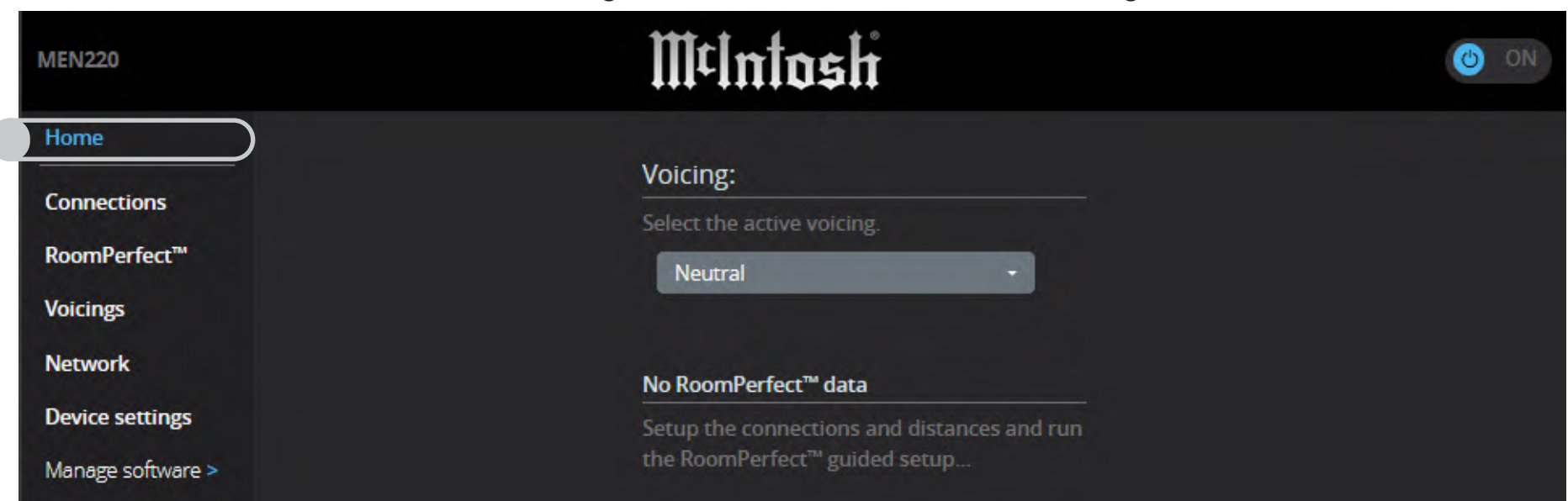

#### Setup Menu Screens continued

**Connections Page:** Select Input connection type, Output signal routing, and speaker Distance settings.

| MEN220                                              | M¢Intosi                                                                                                    | Č ON                                                                                       |
|-----------------------------------------------------|----------------------------------------------------------------------------------------------------|--------------------------------------------------------------------------------------------|
| Home                                                | Input and Output Connections                                                                                                    |                                                                                            |
| Connections<br>RoomPerfect <sup>™</sup><br>Voicings | Input connection         Select whether to use the balanced or the unbalanced input connections.         O Unbalanced       O Balanced |                                                                                            |
| Network                                             |                                                                                                    |                                                                                            |
| Device settings                                     | Output 1 (high) settings                                                                                                    |                                                                                            |
| Manage software >                                   | Settings for the first output (high).                                                                                                  |                                                                                            |
|                                                     | Output routing                                                                                                    | Output level                                                                               |
|                                                     | Select which signal to route to the output.                                                                                            | Set level for output 1.                                                                    |
|                                                     | Output 2 (low) settings                                                                                                    |                                                                                            |
|                                                     | Settings for the second output (low).                                                                                                  |                                                                                            |
|                                                     | Output routing                                                                                                    | Output level                                                                               |
|                                                     | Select which signal to route to the second output.<br>Full range                                                                       | Set level for output 2.                                                                    |
|                                                     | Distance settings                                                                                                    |                                                                                            |
|                                                     | Set the distances for the speakers at each output.                                                                                     |                                                                                            |
|                                                     | Distance units                                                                                                    |                                                                                            |
|                                                     | Select inches or centimeters for the distances entered. C Centimeters Inches                                                           |                                                                                            |
|                                                     | Left distance, output 1 (high)                                                                                                    | Right distance, output 1 (high)                                                            |
|                                                     | Set the distance to the speaker connected to the left channel of the first output (high).                                              | Set the distance to the speaker connected to the right channel of the first output (high). |
|                                                     | Left distance output 2 (low)                                                                                                    | Right distance output 2/low)                                                               |
|                                                     | Set the distance to the speaker connected to the left channel of the second output (low).                                              | Set the distance to the speaker connected to the right channel of the second output (low). |

**RoomPerfect Page:** Run a fresh RoomPerfect calibration, Add a new Focus position, or add additional Room positions to gain more Room Knowledge.

| MEN220            | M¢Intosh                                                                                       | ON CON |
|-------------------|------------------------------------------------------------------------------------------------|--------|
| Home              | RoomPerfect™                                                                                   |        |
| Connections       | No RoomPerfect <sup>™</sup> data<br>When connections and distances have been set up, press the |        |
| RoomPerfect™      | button below to run the RoomPerfect™ setup guide.                                              |        |
| Voicings          |                                                                                                |        |
| Network           | Gulded setup                                                                                   |        |
| Device settings   |                                                                                                |        |
| Manage software > |                                                                                                |        |

#### **Voicing setup Page:** Modify existing voicings, or create new ones.

| MEN220                                          | MtIn                                                                                                    | tosh (© on)                                                                                                    |  |  |
|-------------------------------------------------|----------------------------------------------------------------------------------------------------|----------------------------------------------------------------------------------------------------|--|--|
| Home                                            | Voicing setup                                                                                                    |                                                                                                    |  |  |
| Connections                                     | Manage the available voicings by adding, editing or deleting voicings here. You can also add voicings by uploading a single voicing file or you can replace the entire set<br>of voicings from a file. These files can be downloaded from another device or be provided to you by a dealer or similar. |                                                                                                    |  |  |
| RoomPerfect <sup>™</sup><br>Voicings<br>Network | Manage voicings<br>Manage exisiting voicings - select a voicing and<br>- press the "Edit" button to edit it<br>- press the "Delete" button to delete it<br>- click the download-link to download it to a file.                                                                                         | Add new voicing<br>Add a new voicing by entering a name and pressing the "Add new" button.<br>This will open the voicing editor with a new, empty voicing. |  |  |
| Manage software >                               | select voicing     Add new       Edit     Delete                                                                                                    |                                                                                                    |  |  |
|                                                 | Replace all voicings from file<br>Replace all of the voicings in the device with a set from a file<br>Browse No file selected.                                                                                                    | Add voicing from file<br>Add a new voicing by uploading a single-voicing file.<br>Browse No file selected.                                                 |  |  |
|                                                 | Replace<br>Download all voicings to a file                                                                                                    | Add from file                                                                                                    |  |  |

**Network configuration:** Allow a dynamic address or select a fixed manual IP address when using external control systems.

| MEN220                     |                                                                                                    | n    | l·Intosh                    | ON ON                                        |  |
|----------------------------|----------------------------------------------------------------------------------------------------|------|-----------------------------|----------------------------------------------|--|
| Home                       | Network configuration                                                                                                    | 1    |                             |                                              |  |
| Connections                | Network setup can be viewed and changed here. Notice that if you change network settings, the IP address of your device might change and you will have to go to the new address in your browser to reconnect to the device. |      |                             |                                              |  |
| RoomPerfect™               | Network registration mode                                                                                                    |      | Details about the network   |                                              |  |
| Voicings                   | O Manual                                                                                                    | Auto | Hostname                    |                                              |  |
| Network<br>Device settings | IP address<br>192.168.1.33                                                                                                    |      | Hardware address            | 00:50:C2:7C:74:79<br>192.168.1.33            |  |
| Manage software >          | Subnet mask<br>255.255.255.0                                                                                                    |      | Subnet mask Default route   | 255.255.255.0<br>192.168.1.1                 |  |
|                            | Gateway<br>192.168.1.1<br>DNS                                                                                                    |      | Primary DNS<br>IPv6 address | 192.168.1.1<br>fe80::250:c2ff:fe7c:7479%eth0 |  |
|                            | 192.168.1.1<br>Save                                                                                                    |      |                             |                                              |  |

\_\_\_ MEN220

Setup Menu Screens continued

**Device settings:** Configure Auto On / Auto Off, Standby power mode, and Front IR sensor setting.

| MEN220            |                                                                                                    | MtIntosk     | °                                                                                                    | ON ON   |
|-------------------|----------------------------------------------------------------------------------------------------|--------------|----------------------------------------------------------------------------------------------------|---------|
| Home              | Auto on:                                                                                                    |              | Auto off:                                                                                                  |         |
| Connections       | <ul> <li>Selects whether the device turns on when the signal on the input becomes active.</li> <li>Disabled</li> <li>Enabled</li> </ul> |              | When enabled, the device will turn off after 15 minutes of no signal on the input and no user interaction. |         |
| RoomPerfect™      |                                                                                                    |              | Disabled                                                                                                   | Enabled |
| Voicings          | Standby level:<br>When deep sleep is enabled, web page and other network control is turned off in                                       |              | Front IR sensor:<br>Use this to turn off the infrared remote control receiver on the front of the          |         |
| Network           |                                                                                                    |              |                                                                                                    |         |
| Device settings   | <ul> <li>Network standby</li> </ul>                                                                                                    | O Deep sleep | ○ Off                                                                                                    | On      |
| Manage software > | Display intensity:                                                                                                    |              |                                                                                                    |         |
|                   | Select the intensity of the display on the front of the device.                                                                         |              |                                                                                                    |         |
|                   | 75%                                                                                                    | •            |                                                                                                    |         |

**Manage software:** Collect System logs for troubleshooting, Backup and Restore all system settings and RoomPerfect calibration, perform a Factory reset, and Update software as needed.

| MEN220                                                               | mtlr.                                                                                       | tIntosh                                            |                  |
|----------------------------------------------------------------------|---------------------------------------------------------------------------------------------|----------------------------------------------------|------------------|
| Home                                                                 | Update software                                                                             |                                                    |                  |
| Connections                                                          | Update your device by uploading the file                                                    | Details about the current software on your device. |                  |
| RoomPerfect™                                                         | Browse No file selected.                                                                    |                                                    | 1.0.0-4-g845f21a |
| Voicings                                                             |                                                                                             | DSP                                                | 1.00a            |
| Network                                                              | <b>Or</b><br>By choosing a file available from one of the listed locations.                 |                                                    |                  |
| Device settings                                                      | Select file from USB                                                                        |                                                    |                  |
| Manage software -                                                    | Select USB file:                                                                            |                                                    |                  |
| System logs<br>Backup<br>Restore<br>Factory reset<br>Update software | Select file from remote server<br>1.1.0<br>This software is newer than your current version |                                                    |                  |
| opuate solution                                                      | Please select an update file                                                                |                                                    |                  |

#### Specifications

Note: all measurements with EQ filters and output filters bypassed.

#### Frequency Response +0, -0.5dB from 20Hz to 20,000Hz

**Total Harmonic Distortion** 0.002% from 20Hz to 20,000Hz

**Maximum Input Voltage** 4.5V Unbalanced and Balanced

**Output Voltage** 2.0V Unbalanced and Balanced

**Maximum Output Voltage** 4.5V Unbalanced and Balanced

Signal To Noise Ratio (A-Weighted) 100dB

**Input Impedance** 10K ohms Unbalanced and Balanced

Voltage Gain 0dB

#### **Output Impedance**

50 ohms

#### **Crossover Filter Types, Order and Slope**

| Butterworth,    | 1st order, | 6 dB /octave  |
|-----------------|------------|---------------|
| Butterworth,    | 2nd order, | 12 dB /octave |
| Butterworth,    | 4th order, | 24 dB /octave |
| Linkwitz-Riley, | 2nd order, | 12 dB /octave |
| Linkwitz-Riley, | 4th order, | 24 dB /octave |
| Linkwitz-Riley, | 8th order, | 48 dB /octave |

#### **Measurment Microphone**

Omnidirectional Electret Condenser Microphone

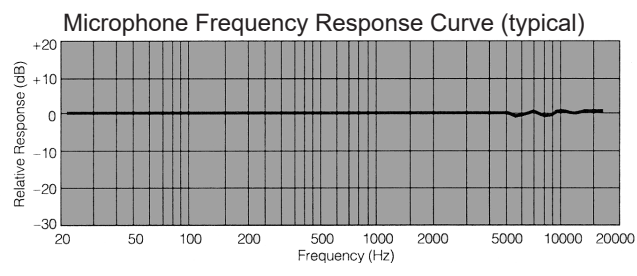

### The MEN220 has been tested and certified for indoor use only.

#### **Power Requirements**

 $100V \sim 50/60$ Hz at 35 watts  $110V \sim 50/60$ Hz at 35 watts  $120V \sim 50/60$ Hz at 35 watts  $220V \sim 50/60$ Hz at 35 watts  $230V \sim 50/60$ Hz at 35 watts  $240V \sim 50/60$ Hz at 35 watts Standby, less than 0.5 watt *Note: Refer to the rear panel of the MEN220 for the correct voltage.* 

#### **Overall Dimensions**

Width is 17 ½ inches (44.5cm) Height is 6 inches (15.2cm) including feet Depth is 15 ¾ inches (40cm) including the Front Panel and Knobs

#### Weight

15 pounds (6.8 kg) net 24.5 pounds (11.1 kg) in shipping carton

#### **Shipping Carton Dimensions**

Width is 26 ½ inches (67.3cm) Depth is 24 ¼ inches (62.2cm) Height is 11 ¾ inches (29.9cm)

#### Trademarks of McIntosh Laboratory, Inc.

The following are Registered Trademarks of McIntosh Laboratory, Inc. in multiple jurisdictions around the world: the written McIntosh logo; the McIntosh Globe logo; the Mc logo; Power Guard; Power Guard Sensor; Power Guard SGS; LD/HP; Dynamic Power Manager; the 4DPM8 logo; HXD; the HXD logo; Behind The Sound; Legendary Performance.

The following are Trademarks of McIntosh Laboratory, Inc. in multiple jurisdictions around the world: Autoformer; Sentry Monitor; Solid Cinch; McIntosh Monogrammed Heatsinks; Hybrid Drive; DualView; TripleView; Made of Sound. The foregoing trademarks, registered and otherwise, are not to be used, reproduced, or registered in any way without the express written permission of McIntosh Laboratory, Inc.

#### **Packing Instructions**

In the event it is necessary to repack the equipment for shipment, the equipment must be packed exactly as shown below. It is very important that the four plastic feet are attached to the bottom of the equipment. This will ensure the proper equipment location on the bottom pad. Failure to do this will result in shipping damage. Use the original shipping carton and interior parts only if they are all in good serviceable condition. If a shipping carton or any of the interior part(s) are needed, please call or write Customer Service Department of McIntosh Laboratory. Refer to page 2. Please see the Part List for the correct part numbers.

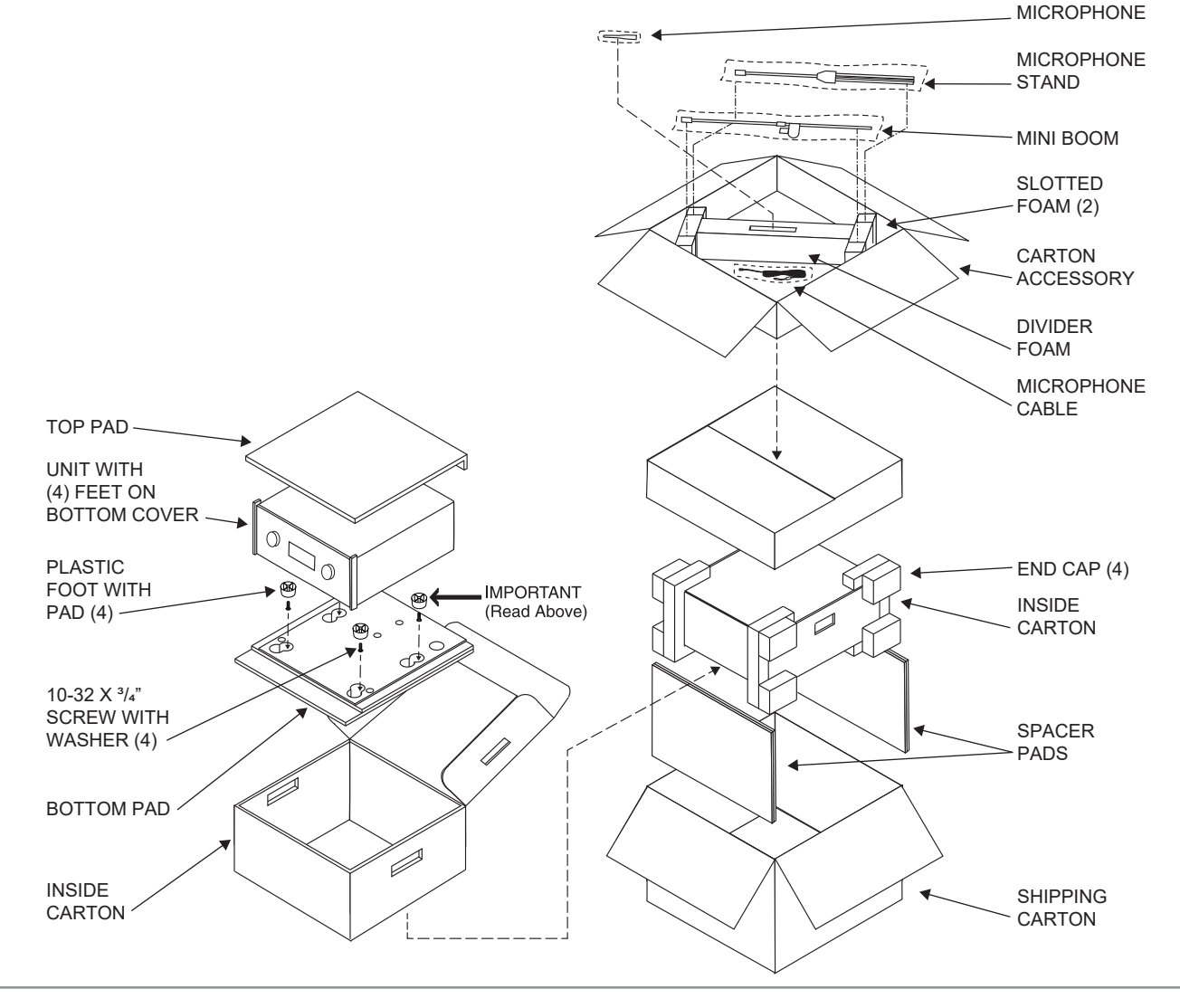

#### **Parts List**

| <u>Quantity</u> | Part Number | Description                                  |
|-----------------|-------------|----------------------------------------------|
| 1               | 034492      | Shipping Carton Only                         |
| 4               | 034669      | Foam End Cap                                 |
| 1               | 033836      | Inside Carton Only                           |
| 1               | 033725      | Top Pad                                      |
| 1               | 034576      | Bottom Pad                                   |
| 2               | 034493      | Spacer Pad                                   |
| 4               | 017937      | Plastic Feet                                 |
| 4               | 400159      | #10-32 x <sup>3</sup> / <sub>4</sub> " Screw |
| 4               | 404080      | #10-7/16" Flat Washer                        |
| 1               | 034499      | Carton Accessory                             |

# McIntosh

#### MADE OF SOUND™

McIntosh Laboratory, Inc. 2 Chambers Street Binghamton, NY 13903 www.mcintoshlabs.com

The continuous improvement of its products is the policy of McIntosh Laboratory Incorporated who reserve the right to improve design without notice. The MEN220 is designed to employ non-McIntosh-provided services some of which require separate customer subscriptions and some of which do not, as part of the Product's functionality. Because McIntosh cannot control the providers of such services or the services themselves, the owner of the Product therefore assumes all risks related to the use of services provided by anyone other than McIntosh itself. McIntosh cannot and does not warrant against, and shall have no liability of any kind for any of the following that are attributable to non-McIntosh providers or services: (i) interruption, discontinuance, or other unsatisfactory performance of service; (ii) reduced Product functionality that is so attributable; or (iii) any other loss or damage of any kind that is so attributable.

Printed in the U.S.A.

© 2024 McIntosh Laboratory, Inc. McIntosh Part No. 24127700